## 臺大校友中心官網 校友帳號申請操作說明

【手機版】

\*若有操作上之問題,可於平日(上班日)09:00-17:00 期間至 總圖書館校友中心現場諮詢,或是來電洽詢02-33662042。

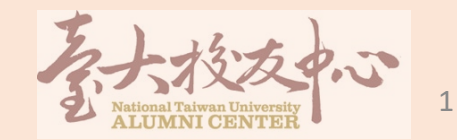

## 申請帳號

### 進入「臺大校友中心」官網: https://www.alumni.ntu.edu.tw/

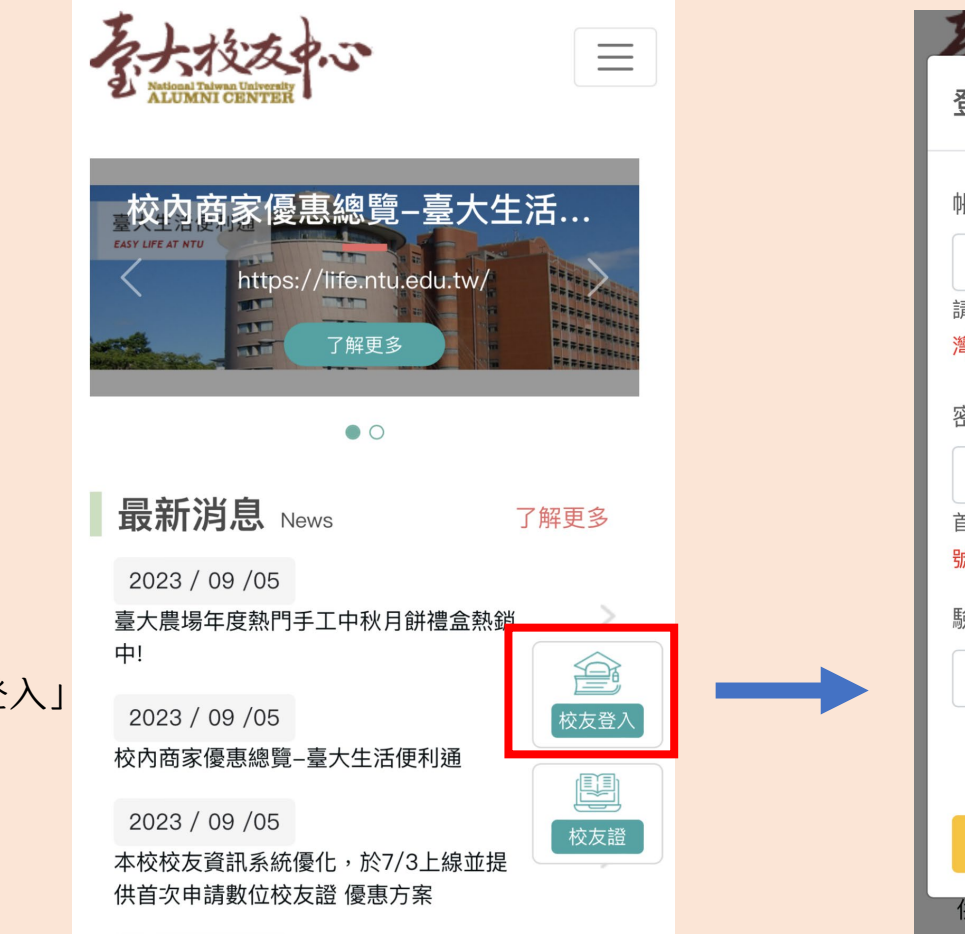

| ちょうちょう =                                                  |
|-----------------------------------------------------------|
| 登入 ×                                                      |
| ·長號 <mark>*</mark>                                        |
| 請輸入帳號                                                     |
| 請輸入「學號」或「電子信箱」或「手機(限臺<br>灣)」                              |
| 密碼*                                                       |
| 請輸入密碼                                                     |
| 首次登入的預設密碼為「 <mark>身份證字號</mark> 」或「 <mark>居留證</mark><br>號」 |
| 驗證碼*                                                      |
| 請輸入驗證碼<br>新產生                                             |
| ▶ 忘記密碼 💄 申請帳號                                             |
| 登入                                                        |
| 供首次申請數位校友證 優惠方案                                           |

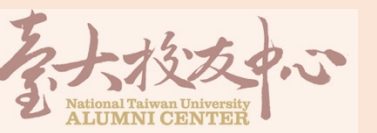

點選右下綠色「校友登入」 ->申請帳號

| ◄ Wic          | dgy ••••••••••                                                                                    |
|----------------|---------------------------------------------------------------------------------------------------|
|                | <b>申 請帳號</b><br>首頁 / 申請帳號                                                                         |
| 感謝<br>七1<br>應雇 | İ您使用校友系統,請您填寫以下資料,我們將於<br>固工作日內把處理結果 Email 至您的信箱,敬請<br>耐心等候。<br>國畢業生請勿申請帳號!!(請於領取畢業證書隔2日<br>直接登入) |
| 1              | 2 3                                                                                               |
| 1.             | 個人資料       中文姓名*       英文姓名                                                                       |
|                | 性別★<br>○ 男 ○ 女<br>身份證字號/居留證號★                                                                     |
|                | 生日*                                                                                               |
|                | 學籍資料<br>●                                                                                         |
|                | 取消                                                                                                |
| 林市             | 服務 西家傷車 炊自興羽                                                                                      |

1:56

1.填寫個人資料、 新增學籍(不用選學院), 完成按「下一步」

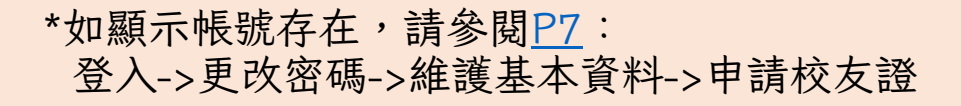

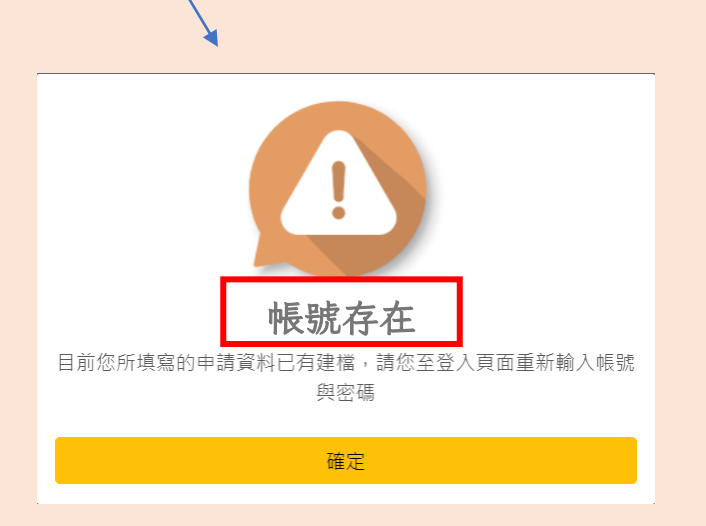

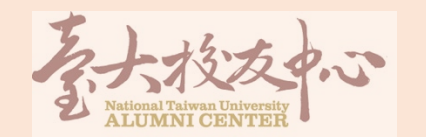

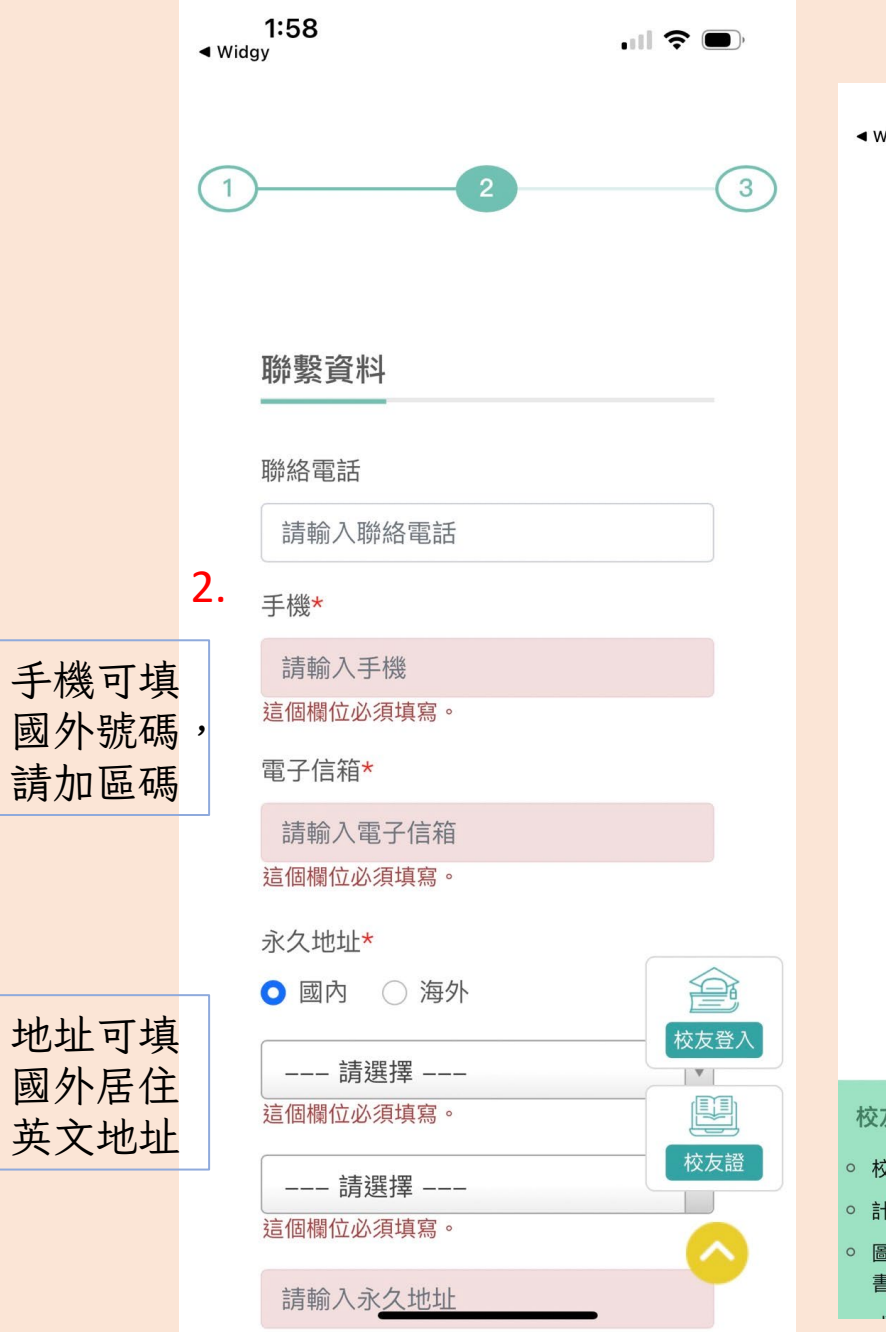

| 1:58<br>∢ <sup>Widgy</sup>                        | ul 🕈 🗩                                     |
|---------------------------------------------------|--------------------------------------------|
| 💿 國內   海外                                         |                                            |
| 請選擇<br>這個欄位必須填寫。                                  | •                                          |
| 請選擇<br>這個欄位必須填寫。                                  | v                                          |
| 請輸入永久地址這個欄位必須填寫。                                  |                                            |
| 通訊地址*                                             |                                            |
| <ul> <li>同永久地址</li> <li>國內</li> <li>海外</li> </ul> |                                            |
| 請▼<br>這個欄位必須填寫。                                   | 請 ▼ 這個欄位必須填寫。                              |
| 請輸入通訊地址<br>這個欄位必須填寫。                              |                                            |
| 上一步                                               | 下一步                                        |
| 校友服務 商家優惠                                         | 終身: 🖳                                      |
| 校友證說明 • 商家優惠                                      | · · 活動 校友證                                 |
| 計中帳號申請                                            | ○ 數位知識典藏                                   |
| 圖書館閱覽及借書                                          | <ul> <li>● 開放課程</li> <li>● 外語學習</li> </ul> |
|                                                   |                                            |

# 2.填寫個人聯繫資料, 完成按「下一步」

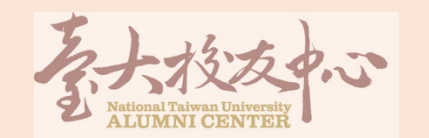

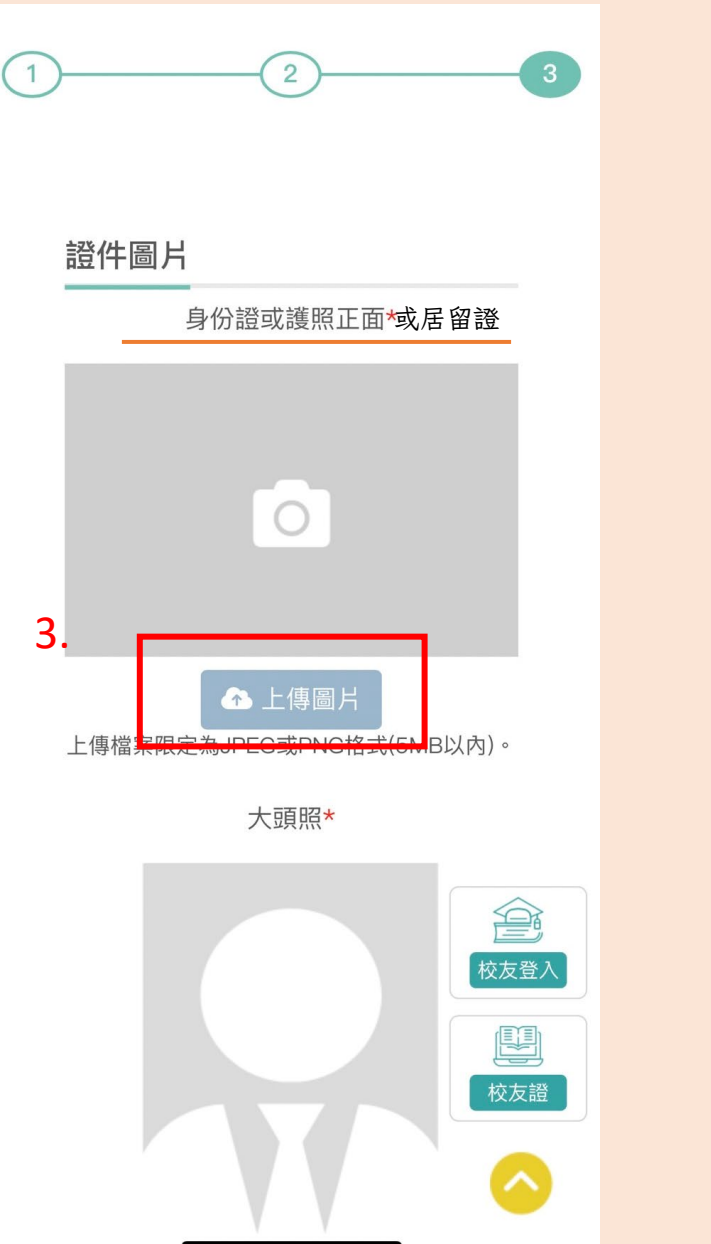

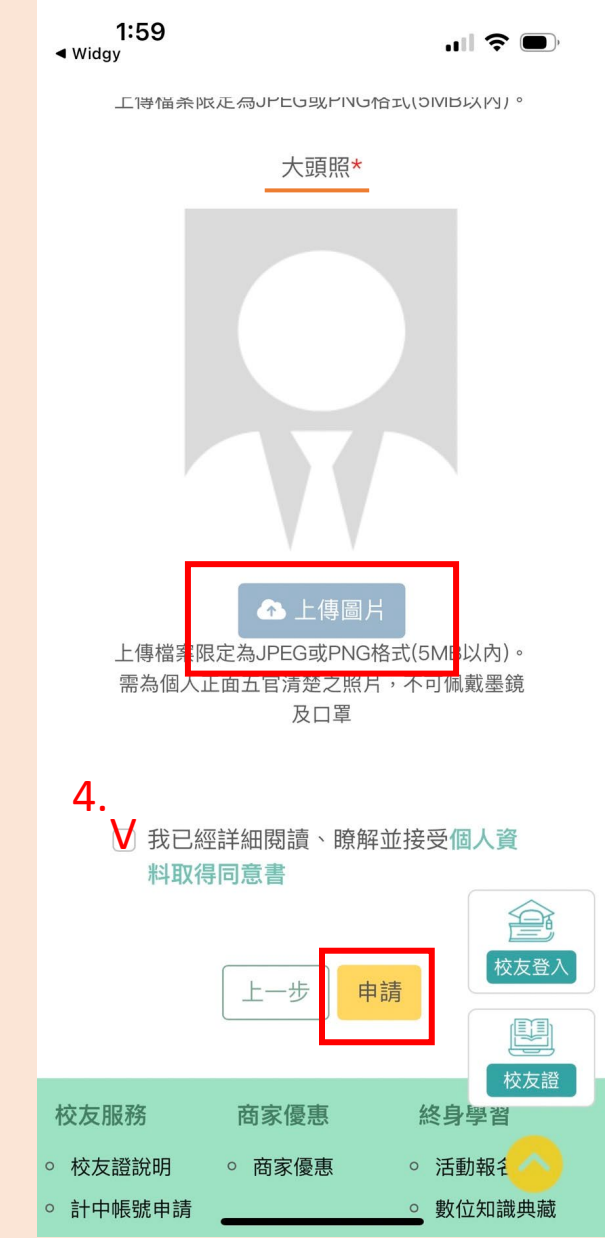

3.上傳有效證件及大 頭照4.勾選個資同意後按 「申請」

\*需要7個工作日審查,會再寄E-MAIL 通知您申請帳號成功,即可登入使用。

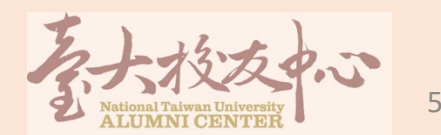

第一次登入

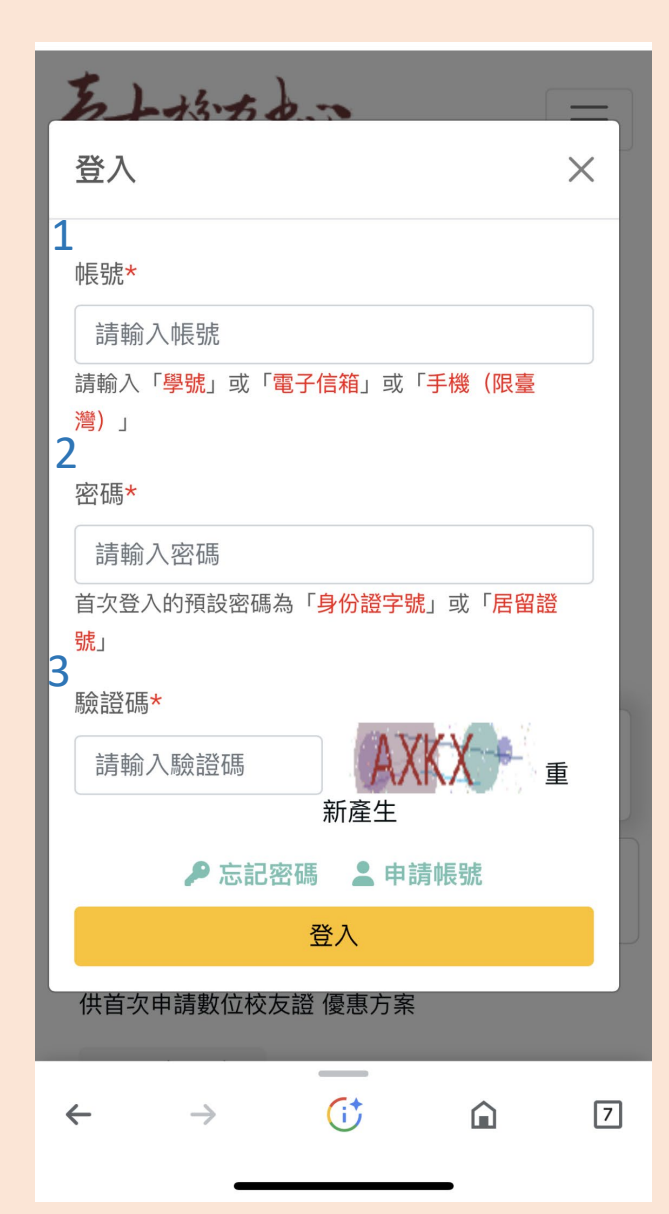

## 1.帳號輸入「學號」(B+原學號+00)共9碼

\*夜間部請來電校友中心(02-33663299)查詢

2.密碼輸入「身分證字號」<sub>(英文字母需大寫)</sub> 3.輸入驗證碼後點選「登入」

\*若有操作上之問題,可於平日(上班日) 09:00-17:00 期間至 總圖書館校友中心現場諮詢,或是來電洽詢。

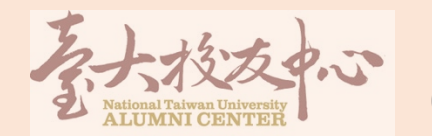

### 首次登入須變更密碼

#### 密碼變更

| 1      | 舊密碼*                                                                                                    |  |
|--------|----------------------------------------------------------------------------------------------------|--|
|        | 請輸入舊密碼                                                                                                    |  |
|        | 新密碼*                                                                                                    |  |
|        | 請輸入新密碼                                                                                                    |  |
| 2      | 再次輸入新密碼*                                                                                                    |  |
|        | 請再次輸入新密碼                                                                                                    |  |
|        | <ul> <li>密碼設置規則:</li> <li>1. 密碼長度需要8個字元以上。</li> <li>2. 密碼需要包含英文大寫字母(A-Z)、英文小寫字母(a-z)、阿拉伯數字(0-9)、特殊符號(!、\$、#、%)等以上形式的其中3種。</li> <li>3. 密碼不得與前三次相同。</li> <li>3. 密碼不得與前三次相同。</li> <li>3. 密碼不得與前三次相同。</li> </ul> |  |
| ، صد ک |                                                                                                    |  |

## 1.舊密碼為「身分證字號」(英文字母需大寫) 2.新密碼自行設置共8個字元 (至少含英文大寫及小寫字母各1個,阿拉伯數字至少6位)

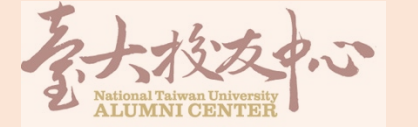

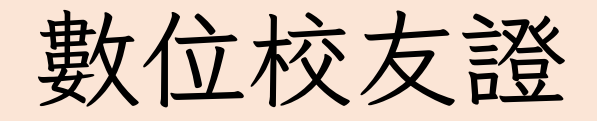

## 申請操作說明

【手機版】

\*若有操作上之問題,可於平日(上班日) 09:00-17:00 期間至 總圖書館校友中心現場諮詢,或是來電洽詢02-33662042。

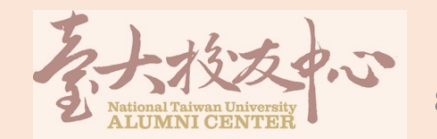

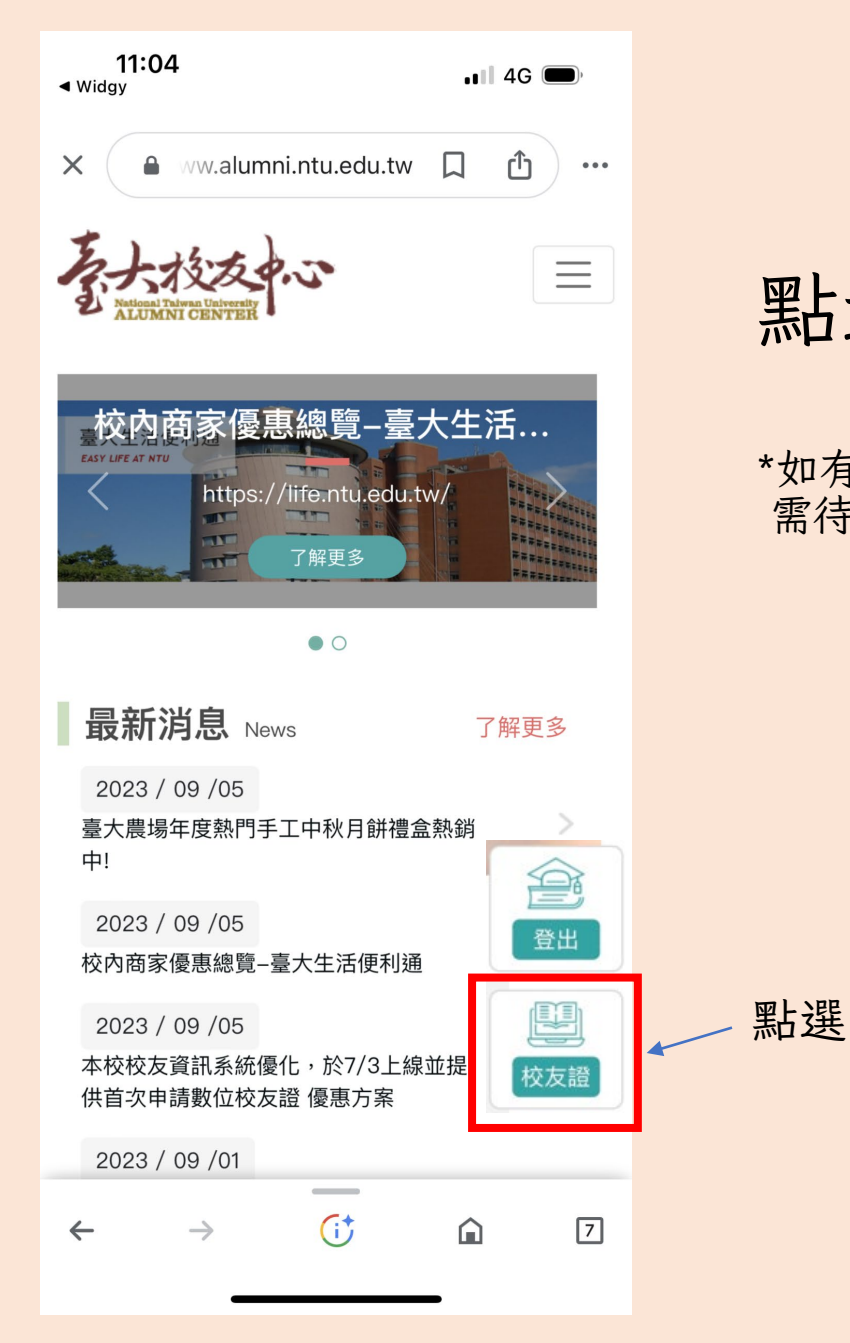

### 點選右下綠色「校友證」

\*如有申請過實體校友證(塑膠卡), 需待實體校友證上使用期限到期,才可換發成數位校友證。

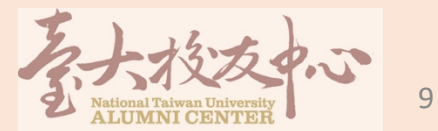

|      | 聯繫資料                 |            |
|------|----------------------|------------|
|      | 聯絡電話                 | 手機*        |
|      | 04-22365219          | 0970354205 |
|      | 電子信箱*                |            |
|      | aaronho@iscom.com.tw |            |
|      | 校友證資料                |            |
|      | 申請身份                 | 申請日期       |
|      | 歷屆校友                 | 2022-10-10 |
|      | 申請類型*                | 申請別*       |
|      | 電子                   | 首次申請       |
|      | 懲費金額                 |            |
|      | 103                  |            |
| _    | 驗證碼*                 | 登出         |
| 入驗證石 | 馬 請輸入驗證碼 したいし 重新産生   | 2 3        |

1.手機畫面滑至下方輸入
 「驗證碼」
 2.輸入後按「送出」
 3.再點選一次校友證就會
 顯示數位校友證

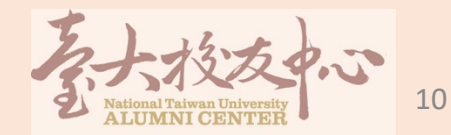

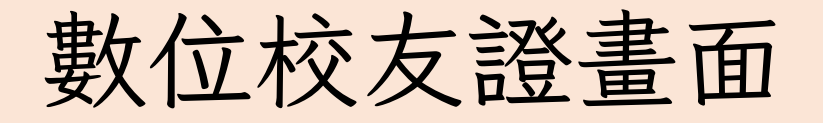

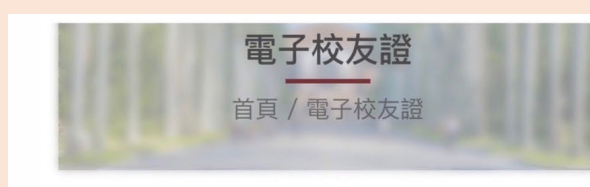

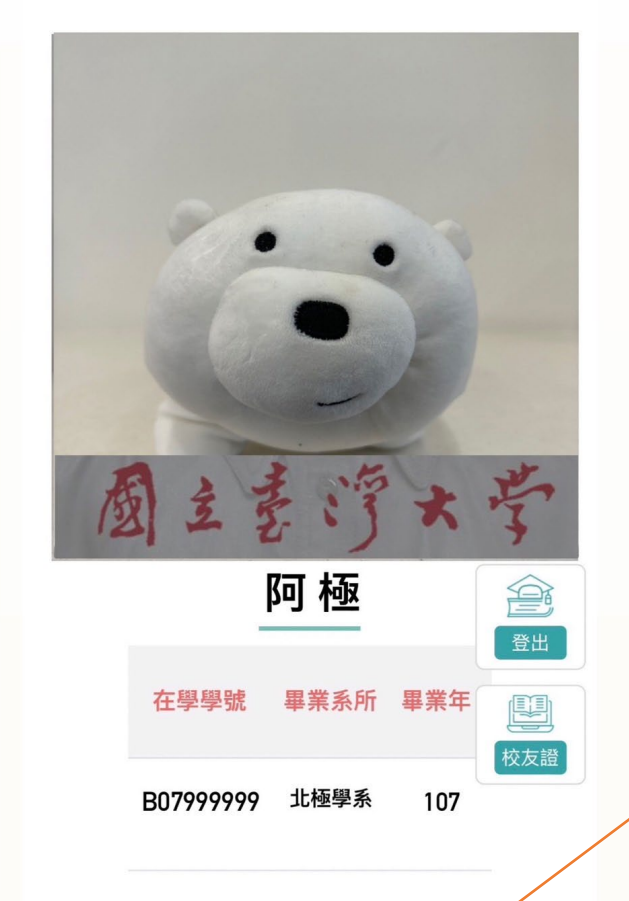

10:57

📲 5G 🔳

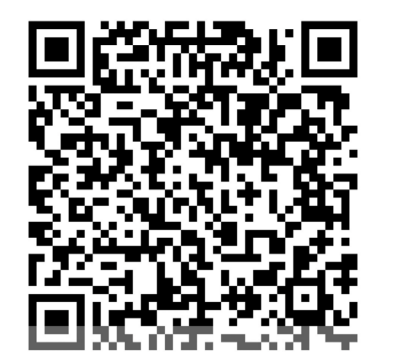

剩04:40 自動更新

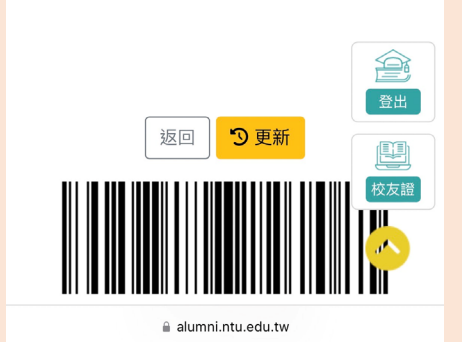

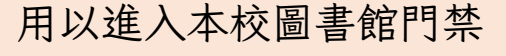

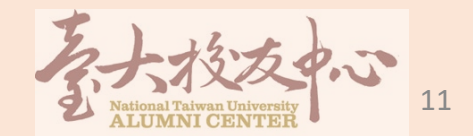

顯示QR-Code